## **Inserir Perfil do Serviço**

O objetivo desta funcionalidade é inserir o perfil do serviço. A opção pode ser acessada via **Menu de Sistema**, no caminho: **GSAN > Atendimento ao Público > Ordem de Serviço > Inserir Perfil do Serviço**.

Feito isso, o sistema visualiza a tela a seguir:

#### Observação

Informamos que os dados exibidos nas telas a seguir são fictícios, e não retratam informações de clientes.

| Para adicionar o perfil de serviço, infor | me os dados abaixo: |         |
|-------------------------------------------|---------------------|---------|
| Descrição do Perfil de Serviço:*          |                     |         |
| Abreviatura do Perfil de Serviço:         |                     |         |
| Quantidade de Componentes da Equ          | ipe:*               |         |
| Equipamento Especial:                     |                     | Ø       |
| ndicador de Veículo Próprio:*             | 🔍 Sim 🔍 Não         |         |
| Desfazer Cancelar                         |                     | Inserir |
|                                           |                     |         |

Acima, informe, obrigatoriamente, os campos assinalados com um asterisco e clique no botão Inserir . Para informações sobre o preenchimento dos demais campos clique **AQUI**.

Antes de inserir o perfil do serviço, o sistema efetua algumas validações:

- Verificar existência do equipamento especial:
  - Caso o código do equipamento especial não esteja cadastrado no sistema, o sistema exibe a mensagem: Equipamento Especial inexistente.
- Verificar preenchimento dos campos:
  - Caso o usuário não informe ou selecione o conteúdo de algum campo necessário à

inclusão do perfil de serviço, o sistema exibe a mensagem: *Informe «nome do campo que não foi preenchido ou selecionado»*.

- Verificar sucesso da transação:
  - Caso o código de retorno da operação efetuada no banco de dados seja diferente de zero, o sistema exibe a mensagem conforme o código de retorno; caso contrário, o sistema exibe a mensagem: *Perfil de Serviço de código «código do perfil de serviço» inserido com* sucesso.
- Verificar existência da descrição:
  - Caso a descrição da equipe já exista no sistema na situação de ativo, opção Sim, com a descrição igual à descrição informada, o sistema exibe a mensagem: Perfil de Serviço «descrição do perfil de serviço» já existe no sistema.

### Tela de Sucesso

| Gsa                                                      | an -> Atendimento ao Publico -> Ordem de Servico -> Inserir Perfil do Servico |
|----------------------------------------------------------|-------------------------------------------------------------------------------|
| Perfil de Serviço EMPRESA TESTE inserido com<br>sucesso. |                                                                               |
| Menu Principal                                           | Inserir outro Perfil de Serviço<br>Atualizar Perfil de Serviço Inserido       |

#### **Preenchimento dos Campos**

| Campo                                  | Orientações para Preenchimento                                                                                                    |
|----------------------------------------|----------------------------------------------------------------------------------------------------|
| Descrição do Perfil do<br>Serviço      | Campo obrigatório - Informe a Descrição do perfil do serviço, com no<br>máximo 30 (trinta) caracteres.                                                                    |
| Abreviatura do Perfil do<br>Serviço    | Informe a Descrição abreviada, com no máximo 5 (cinco) caracteres.                                                                                                    |
| Quantidade de<br>Componentes da Equipe | Campo obrigatório - Informe a quantidade de componentes da equipe,<br>com no máximo 2 (dois) dígitos.                                                                     |
| Equipamento Especial                   | Caso exista equipamento especial, informe o código, ou clique no botão<br>para selecionar o equipamento desejado. O nome do equipamento<br>será exibido no campo ao lado. |
|                                        | Para apagar o conteúdo do campo, clique no botão   ao lado do<br>campo em exibição.                                                                                       |
| Veículo Próprio(*)                     | Caso tenha equipamento próprio, informe <b>Sim</b> , caso contrário,<br>selecione a opção <b>Não</b> .                                                                    |

# Funcionalidade dos Botões

| Botão    | Descrição da Funcionalidade                                                       |
|----------|-----------------------------------------------------------------------------------|
| R        | Ao clicar neste botão, o sistema permite consultar um dado na base de dados.      |
| ۲        | Ao clicar neste botão, o sistema apaga o conteúdo do campo em exibição.           |
| Desfazer | Ao clicar neste botão, o sistema desfaz o último procedimento realizado.          |
| Cancelar | Ao clicar neste botão, o sistema cancela a operação e retorna à tela principal.   |
| Inserir  | Ao clicar neste botão, o sistema comanda a inserção dos dados nas bases de dados. |

Clique aqui para retornar ao Menu Principal do GSAN

From: https://www.gsan.com.br/ - Base de Conhecimento de Gestão Comercial de Saneamento

Permanent link: https://www.gsan.com.br/doku.php?id=ajuda:inserir\_perfil\_do\_servico&rev=1486582493

Last update: 31/08/2017 01:11

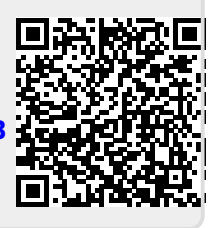